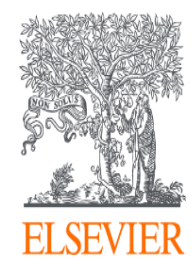

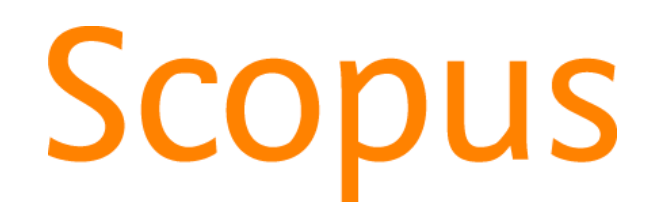

<User training session>

The world largest abstract and citation database

www.scopus.com

November 7, 2019
@Graduate Institute For Policy Studies.

Junya Inoue - Elsevier Japan KK j.inoue@elsevier.com

### Scopus log-in

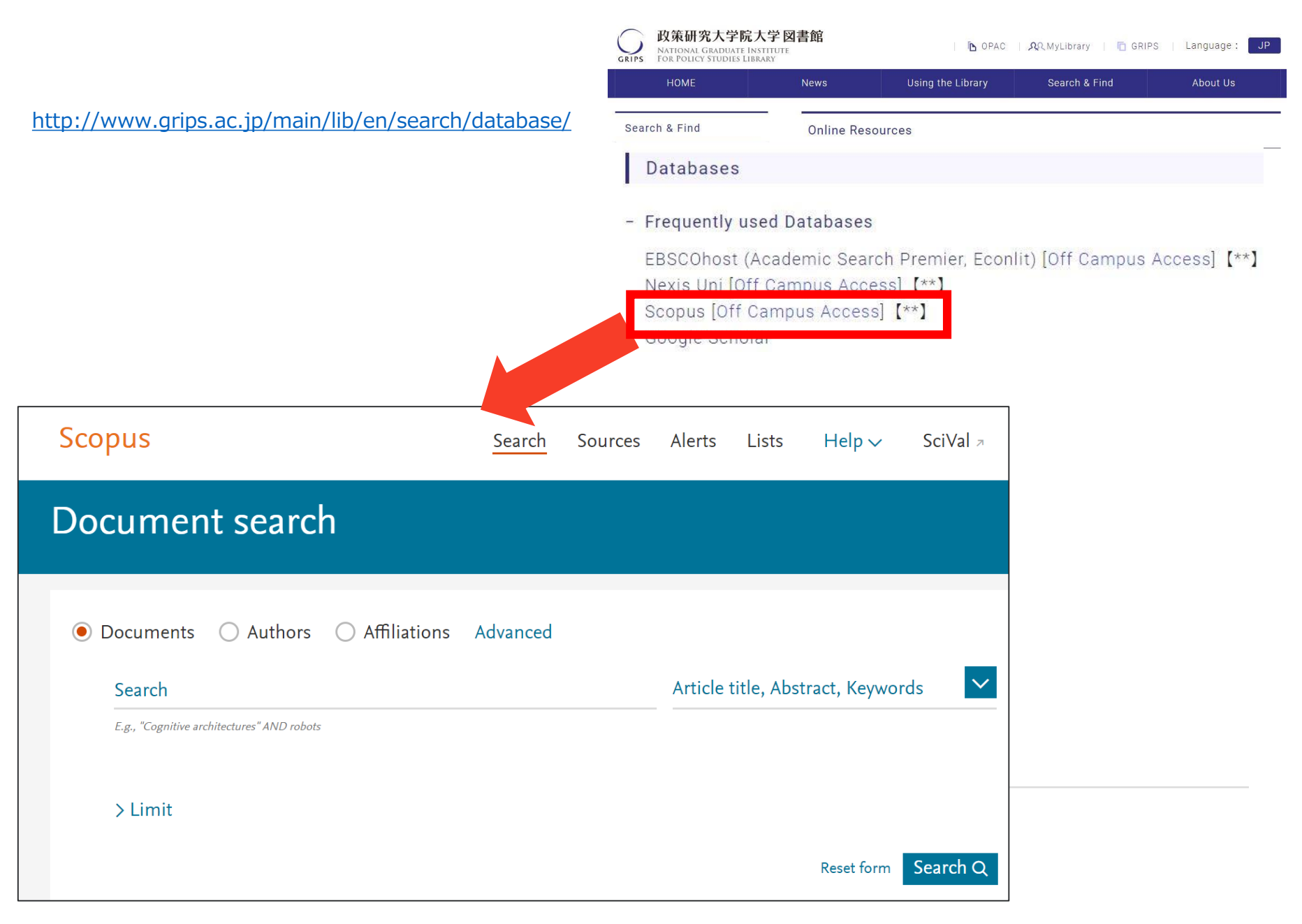

### Agenda

• What is Scopus?

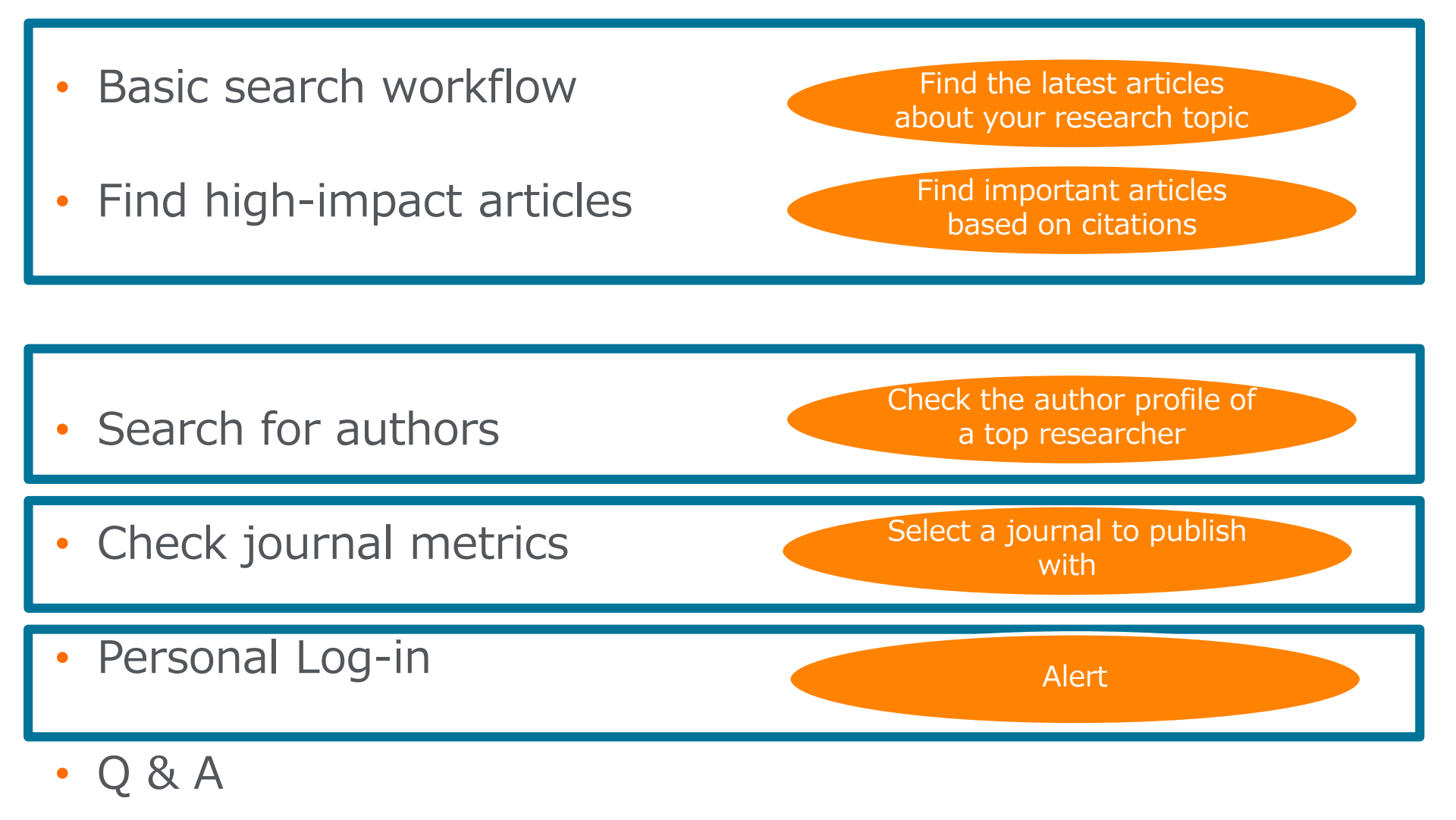

| Basic search workflow (1) Start searching                                  |                                                 | Article title, Abstract, Keywords                                                                                                    |
|----------------------------------------------------------------------------|-------------------------------------------------|----------------------------------------------------------------------------------------------------|
| Scopus                                                                     | Se                                              | Source title ists Hel                                                                                                    |
| Document search                                                            |                                                 | Keywords         Search fields           Affiliation name         Image: Comparison of the second second secon |
| Select search mode                                                         |                                                 | Affiliation city Affiliation country Language ISSN                                                                                                    |
| <ul> <li>Documents Authors Affiliations Advance</li> <li>Search</li> </ul> | ed                                              |                                                                                                    |
| "wastes disposal"<br>Search terms                                          | X                                               | Article title, Abstract, Keywords                                                                                                    |
| > Limit                                                                    |                                                 |                                                                                                    |
| Date range and Document type                                               |                                                 | Reset form Search Q                                                                                                    |
| Brought to you by<br>The Scopus Team                                       |                                                 |                                                                                                    |
| About Scopus                                                               | Language                                        | Customer Ser                                                                                                    |
| Switch to Japanese, Chinese, or<br>Russian user interface                  | 日本語に切り替える<br>切换到简体中文<br>切換到繁體中文<br>Русский язык | Help<br>Contact us                                                                                                    |

# Basic search workflow② Search results (Link to Articles / Authors / Titles)

| 96,252 document resu                 | ılts         |                        | View sec                                                                                                | ondary documents View 84164 patent results       | Sear | ch your library View 287 Mendele                 | y Data |
|--------------------------------------|--------------|------------------------|----------------------------------------------------------------------------------------------------|--------------------------------------------------|------|--------------------------------------------------|--------|
| TITLE-ABS-KEY ( "wastes disposal" )  |              |                        |                                                                                                    |                                                  |      |                                                  |        |
| 🖉 Edit 凹 Save 🗘 Set alert 🔝 Set feed |              |                        |                                                                                                    |                                                  |      |                                                  |        |
| Search within results                | Q            | 0 <mark>0</mark> 0 Ana | lyze search results                                                                                     | Link to                                          | ort  | Link to                                          | 2      |
| Refine results                       |              | L                      | ink to Articles tion overview View cited by Save to list •••                                            | Authors                                          |      | (titles)                                         |        |
|                                      |              |                        | Document title                                                                                          | Authors                                          |      |                                                  | Ьу     |
| Access type ①                        | ^            |                        | Evaluation of thermal stability in deep geological repository and nuclear criticality safety of spent   | Won Lee, C., Gyun Shin, S., Uk Kye, Y., Heo, J.  | 202  | Annals of Nuclear Energy                         | 0      |
| Year                                 | $\sim$       |                        | nuclear fuel vitrified in iron phosphate glass                                                          |                                                  |      | 136,107055                                       |        |
| Author name                          | ~            | •                      | View abstract 🗸 🛛 Full Text View at Publisher Related documents                                         |                                                  |      |                                                  |        |
| Subject area                         | $\sim$       | □ 2                    | Nanostructured MgFe and CoCr layered double hydroxides for removal and sequestration of                 | Kang, J., Levitskaia, T.G., Park, S., (), Varga, | 202  | Chemical Engineering                             | 0      |
| Publication stage                    | $\sim$       |                        | iodine anions                                                                                           | T., Um, W.                                       |      | Journal<br>380,122408                            |        |
| Document type                        | $\sim$       |                        | View abstract 🗸 🛛 🕞 Full Text View at Publisher Related documents                                       |                                                  |      |                                                  |        |
| Source title                         | $\sim$       |                        |                                                                                                    |                                                  |      |                                                  | -      |
| Keyword                              | $\checkmark$ | □ 3                    | An intuitionistic fuzzy axiomatic design approach for the evaluation of solid waste disposal<br>methods | Cebi, S., Ilbahar, E., Kahraman, C.              | 202  | Advances in Intelligent<br>Systems and Computing | 0      |
| Affiliation                          | $\sim$       |                        |                                                                                                    |                                                  |      | 1029, pp. 537-545                                |        |
| Funding sponsor                      | ~            |                        | View abstract ~ Full Text View at Publisher Related documents                                           |                                                  |      |                                                  |        |
| Country/territory                    | $\checkmark$ | □ 4                    | Radiological assessment on spent resin treatment facility and transportation for radioactive wast       | Choi, W.N., Lee, U., Kim, H.R.                   | 202  | Progress in Nuclear                              | 0      |
| Source type                          | $\checkmark$ |                        | uisposai                                                                                                |                                                  |      | 118,103125                                       |        |
| Language                             | $\sim$       |                        | View abstract View at Publisher Related documents                                                       |                                                  |      |                                                  |        |
|                                      |              |                        |                                                                                                    |                                                  |      |                                                  |        |

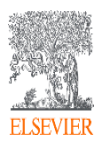

### Basic search workflow ③ Search results (View abstract, Full text link)

| Search within results                                                                                                    |           | I <mark>lo</mark> Analy | /ze search result                            | S                                             |                                                                 | Show all abstracts                                                  | Sort on:                                    | Date (r                            | newest)                                                                  | $\checkmark$   |
|----------------------------------------------------------------------------------------------------|-----------|-------------------------|----------------------------------------------|-----------------------------------------------|-----------------------------------------------------------------|---------------------------------------------------------------------|---------------------------------------------|------------------------------------|--------------------------------------------------------------------------|----------------|
| Refine results                                                                                                    |           | 🗆 All 🗸                 | RIS export 🗸                                 | Download                                      | View citation o                                                 | verview View cite                                                   | d by Sav                                    | e to list                          | ••• 🗗 🖾                                                                  | POF            |
| Limit to Exclude                                                                                                    | Cu<br>te> | stor<br>kt lin          | nized full<br>k                              | Lin<br>pul                                    | k to full t<br>blisher's                                        | text at<br>site                                                     |                                             | Year                               | Source                                                                   | Cited by       |
| Access type (i)                                                                                                    |           |                         | Evaluation of therm                          | nal stability i                               | n deep ge <b>d</b> ogical                                       | Won Lee, C., G                                                      | vun Shin.                                   | 2020                               | Annals of Nuclear                                                        | 0              |
| Year 💊                                                                                                    | /         |                         | repository and nucl<br>nuclear fuel vitrifie | lear criticality<br>d in iron pho             | safety of spent<br>sphate glass                                 | S., Uk Kye, Y., H                                                   | Heo, J.                                     |                                    | Energy<br>136,107055                                                     | -              |
| Author name                                                                                                    | <u> </u>  |                         | Hide abstract 🔨 🗌                            | Full Text                                     | View at Publis                                                  | her Related docum                                                   | nents                                       |                                    |                                                                          |                |
| Subject area                                                                                                    | /         |                         |                                              |                                               |                                                                 |                                                                     |                                             |                                    |                                                                          |                |
| Publicati Show abstraction of the second second sec | t<br>ige  |                         | © 2019 Iron<br>spent nuclear<br>~540 °C that | phosphate g<br>fuels (SNFs)<br>are high end   | lasses with low me<br>. The glasses have<br>ough to endure th   | elting temperatures<br>densities of ~3.15<br>e temperatures in ge   | of ~1300 °(<br>g/cm3 and g<br>eological rep | C were d<br>glass tra<br>positorie | leveloped to immobili<br>nsition temperatures<br>es. The waste loading o | ze<br>of<br>of |
| Source title                                                                                                    | /         |                         | Normalized e<br>g/m2. Effectiv               | glass was ~2<br>lemental rele<br>ve neutron m | 1.92 wt%, which c<br>eases from the pro<br>sultiplication facto | orresponds to ~30<br>oduct consistency tes<br>r keff was 0.755, whi | st were well<br>ich is below                | below tl<br>nuclear                | ne same molar ratio.<br>he regulated limit of 2<br>• criticality safety  | 1              |
| Keyword                                                                                                    | /         |                         | regulation (ke<br>disposal of th             | eff = 0.95). Vi<br>e same amo                 | trified SNF occupi<br>unt of UO2, exclue                        | es one-eleventh of t<br>ding left-over low-lev                      | he repositor<br>vel wastes.                 | ry space                           | compared to direct                                                       |                |
| Affiliation 🔨                                                                                                    | /         |                         |                                              |                                               |                                                                 |                                                                     |                                             |                                    |                                                                          |                |
| Funding sponsor                                                                                                    | /         | 2                       | Nanostructured M                             | gFe and CoC                                   | r layered double                                                | Link to                                                             | Artic                                       | cle d                              | letails page                                                             | ٥<br>٥         |
| Country/territory                                                                                                    | /         | l                       | anions                                       | ovai anu seq                                  | destration of lodir                                             | Um, W.                                                              |                                             |                                    | Journal<br>380,122408                                                    |                |
| Source type                                                                                                    | ,         |                         |                                              |                                               |                                                                 |                                                                     |                                             |                                    | ·                                                                        |                |

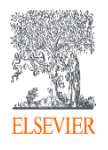

### Agenda

• What is Scopus?

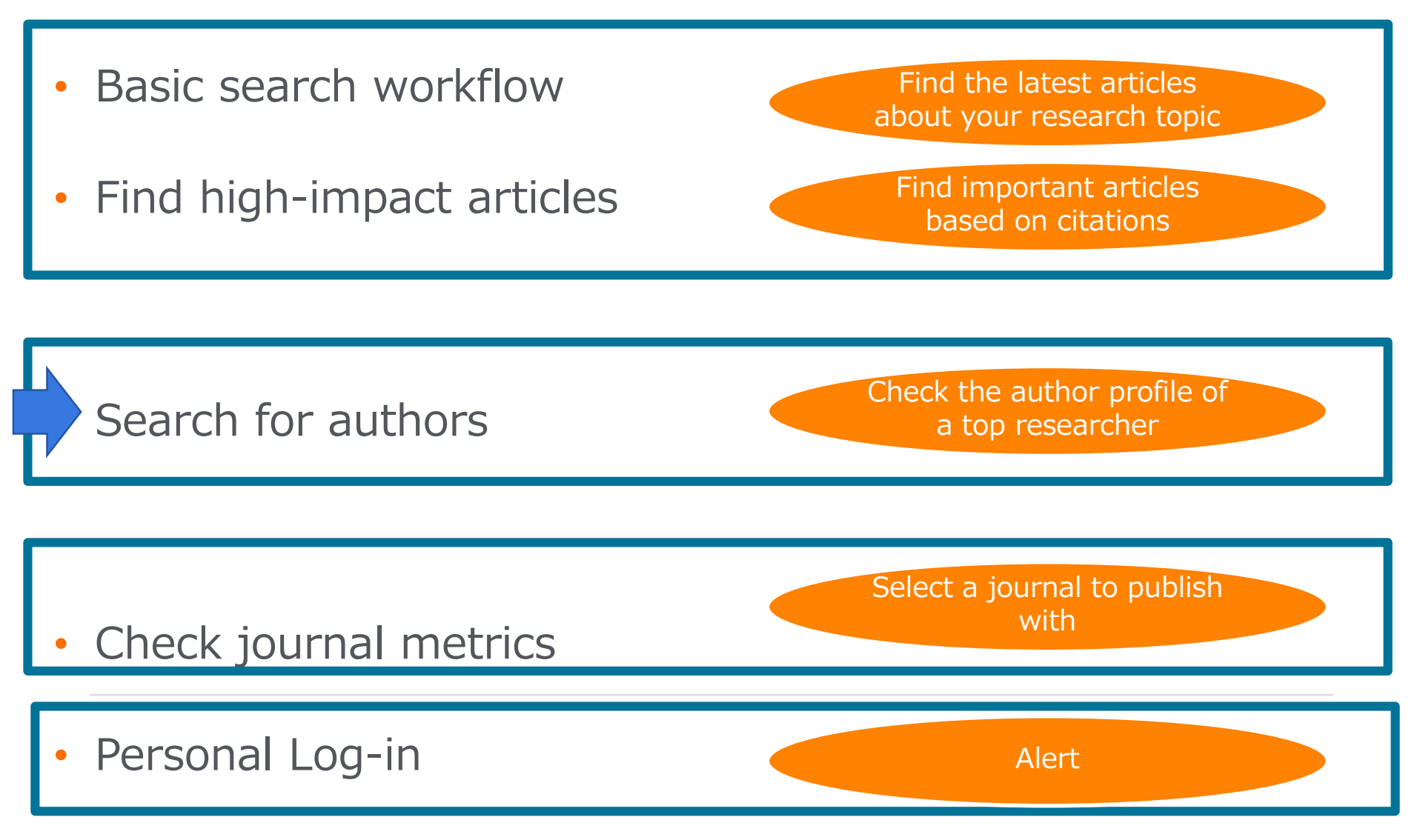

## Search for authors How Scopus author profiles are created

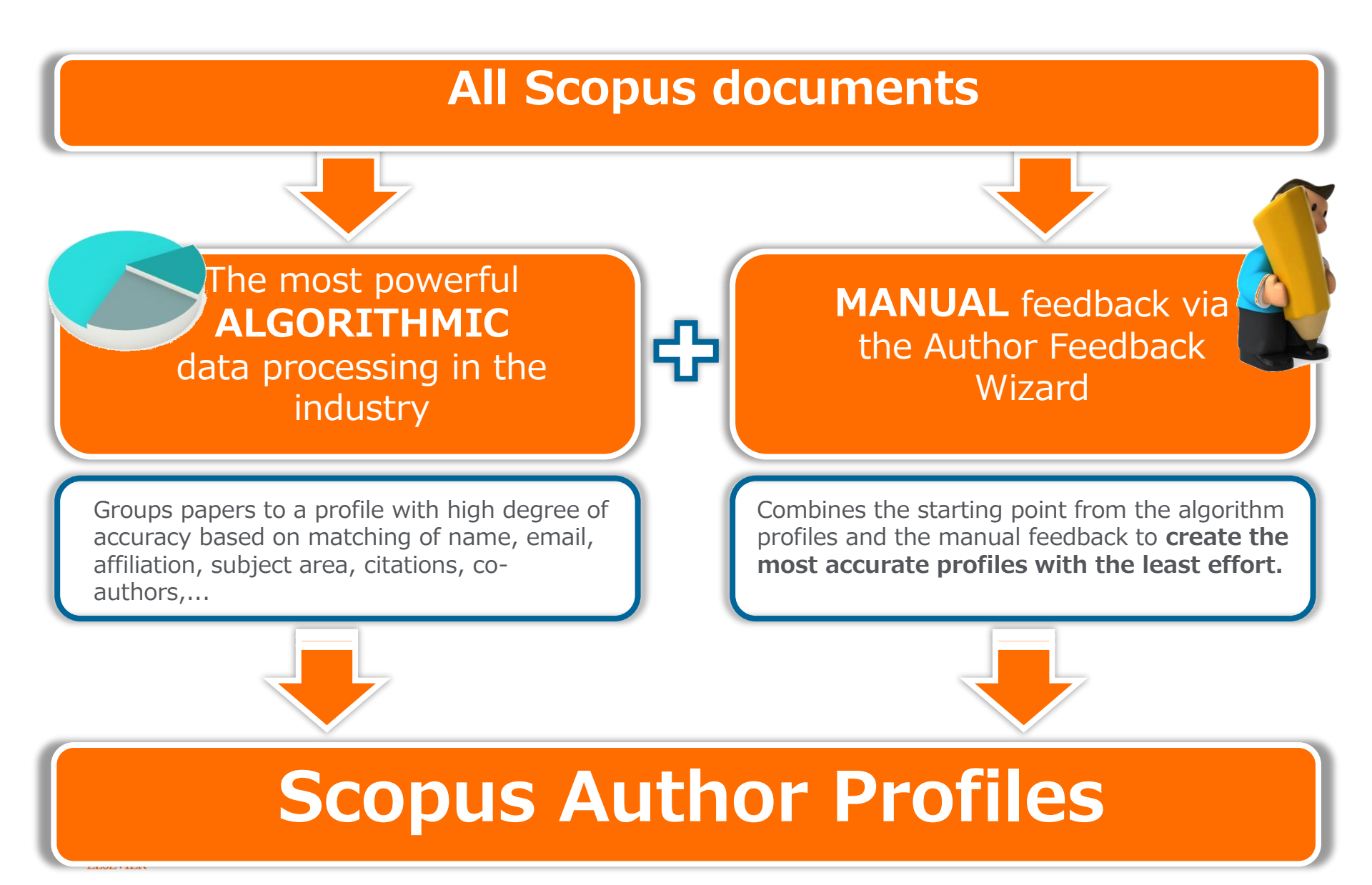

# Search for authors Author search

| Scopus                             | Search   | Sources     | Alerts                                   | <sup>Li</sup> Scopi                     | us groups                                        | documen                           | ts written by                                                   | the sa                 | ame               |
|------------------------------------|----------|-------------|------------------------------------------|-----------------------------------------|--------------------------------------------------|-----------------------------------|-----------------------------------------------------------------|------------------------|-------------------|
| Author search                      |          |             |                                          | based                                   | d on certai                                      | n criteria                        |                                                                 | autho                  | orsnip            |
| O Documents O Authors Affiliations | Advanced |             |                                          |                                         |                                                  | Search tips ⑦                     |                                                                 |                        |                   |
| Author last name                   |          |             | Author first                             | name                                    |                                                  |                                   |                                                                 |                        |                   |
| honjo                              |          | ×           | tasuku                                   |                                         |                                                  | ×                                 |                                                                 |                        |                   |
| e.g. Smith                         |          |             | e.g. J.L.                                |                                         |                                                  |                                   |                                                                 |                        |                   |
| Affiliation                        |          |             |                                          |                                         |                                                  |                                   |                                                                 |                        |                   |
|                                    |          |             | Show e                                   | exact matches only                      |                                                  | Search Q                          |                                                                 |                        |                   |
| e.g. University of Toronito        |          |             |                                          |                                         |                                                  |                                   |                                                                 |                        |                   |
|                                    |          |             |                                          |                                         |                                                  |                                   |                                                                 |                        |                   |
|                                    |          |             |                                          |                                         |                                                  |                                   |                                                                 |                        |                   |
| (D) ORCID                          |          |             |                                          |                                         |                                                  | Tf doour                          | monte hu an a                                                   | uthor                  |                   |
| e.g. 1111-2222-3333-444x           |          |             |                                          |                                         |                                                  |                                   | nemes by an a                                                   | IULIOI                 | _                 |
|                                    |          | 2 of        | 2 author re                              | esults                                  |                                                  | are split                         | t into multiple                                                 | auth                   | or 🖏              |
|                                    |          |             |                                          |                                         |                                                  | profiloc                          | VOU COD FOOL                                                    | loct to                |                   |
|                                    |          | Author last | t name " <b>Akira</b> " , Author first i | name "Shizuo"                           |                                                  | promes                            | , you can requ                                                  |                        |                   |
|                                    |          | 🤌 Edit      |                                          |                                         |                                                  | merge t                           | them by using                                                   | ) auth                 | or                |
|                                    |          |             | The Sconus Author Identifie              | r assigns a unique number to group      | of documents written by the same author via an   | foodbac                           | k wizard                                                        |                        | ×                 |
|                                    |          |             | algorithm that matches auth              | horship based on a certain criteria. If | a document cannot be confidently matched with an | recubac                           |                                                                 |                        |                   |
|                                    |          |             | author identifier, it is group           | eu separateiy. In this case, you may s  | ee more than one entry for the same author.      |                                   |                                                                 |                        |                   |
|                                    |          | Show        | exact matches only                       |                                         |                                                  |                                   |                                                                 |                        |                   |
|                                    |          | Refine re   | esults                                   |                                         |                                                  |                                   |                                                                 | Sort on: Document cou  | unt (high-low)    |
|                                    |          | Limit to    | Exclude                                  |                                         | □ All ∨ Show documents View citation             | overview Request to merge authors |                                                                 |                        |                   |
|                                    |          |             |                                          |                                         | Author                                           | Documents Subject area            |                                                                 | Affiliation City       | Country/Territory |
|                                    |          | Source t    | itle                                     | ^                                       | □ 1 Akira, Shizuo<br>Akira, Sizuo                | 1175 Immunology and Microbio      | logy ; Biochemistry, Genetics and Molecular Biology ; Medicine; | Osaka University Suit: | a Japan           |
|                                    |          | Cell De     | ath And Differentiation                  | (2) >                                   | Shizuo, Akira<br>Akira, Sisuo                    |                                   |                                                                 |                        |                   |
|                                    |          | L Interna   | ational Immunology                       | (2) >                                   | View last title ∨                                |                                   |                                                                 |                        |                   |
| Link to the aut                    | thor     | profil      |                                          | (2) >                                   |                                                  |                                   |                                                                 |                        |                   |
| LINK to the au                     |          | prom        | C                                        | (77                                     | T 2 Akira, Shizuo                                | 6 Biochemistry, Genetics and      | Molecular Biology ; Medicine ; Immunology and Microbiology;     | Osaka University Suit: | a Japan           |
|                                    |          | C Science   | e Translational Medicine                 | (2) >                                   | View last title ∨                                |                                   |                                                                 |                        |                   |
|                                    |          |             |                                          |                                         |                                                  |                                   |                                                                 |                        |                   |

#### Search for authors ③ Author profile

| Scopus                                                                                                    | Search Sources Alerts Lists He                                                                                                    |
|----------------------------------------------------------------------------------------------------|----------------------------------------------------------------------------------------------------|
| Author details                                                                                                    |                                                                                                    |
| < Return to search results 1 of 2 Next >                                                                                                    |                                                                                                    |
| Honjo, Tasuku<br>Author ID: 36013822600 ①<br>Affiliation(s): ①<br>Kyoto University, Kyoto, Japan View more V<br>Other name formats: (Honko, T.) (Honjo, Takasu) (Honjo, Tasulcu) (Honjo, Tasaku) (Tasuku, Honjo) (Honjo, Ta<br>Subject area: Biochemistry, Genetics and Molecular Biology (Medicine) (Immunology and Microbiology)<br>(Agricultural and Biological Sciences) View all V          | View potential author matches<br>Profile actions<br>Profile actions<br>Profile actions<br>Profile actions<br>Profile actions<br>Profile actions<br>Profile actions<br>Profile actions<br>Profile actions<br>Profile actions<br>Profile actions<br>Profile actions<br>Profile actions<br>Profile actions |
| Documents by author<br>633<br>Analyze author output<br>Analytical                                                                                                    | overview h-index: <sup>(h-index:®</sup> 125 View h-graph View h-graph Author citation alert Notify by e-mail when this author is newly cited (login required)                                                                                                    |
| Document and citation<br>trends:                                                                                                    | Search alert<br>Notify by e-mail when<br>this author publishes<br>new articles (login<br>required)                                                                                                    |
|                                                                                                    |                                                                                                    |
| 633 Documents       Cited by 37070 documents       1454 co-authors       Topics         Document title       Authors         Analytical performance of a new automated chemiluminescent magnetic immunoassays for soluble PD-1, PD-L1, and CTLA-<br>4 in human plasma       Goto, M., Chamote<br>N., Honjo, T.         Open Access       View abstract v       Full Text       View at Publisher | <ul> <li>Documents published by this author</li> <li>Documents citing this author</li> <li>Co-authors</li> <li>Topics</li> </ul>                                                                                                    |

# Search for authorsAnalyze author output, *h*-index, Citation overview

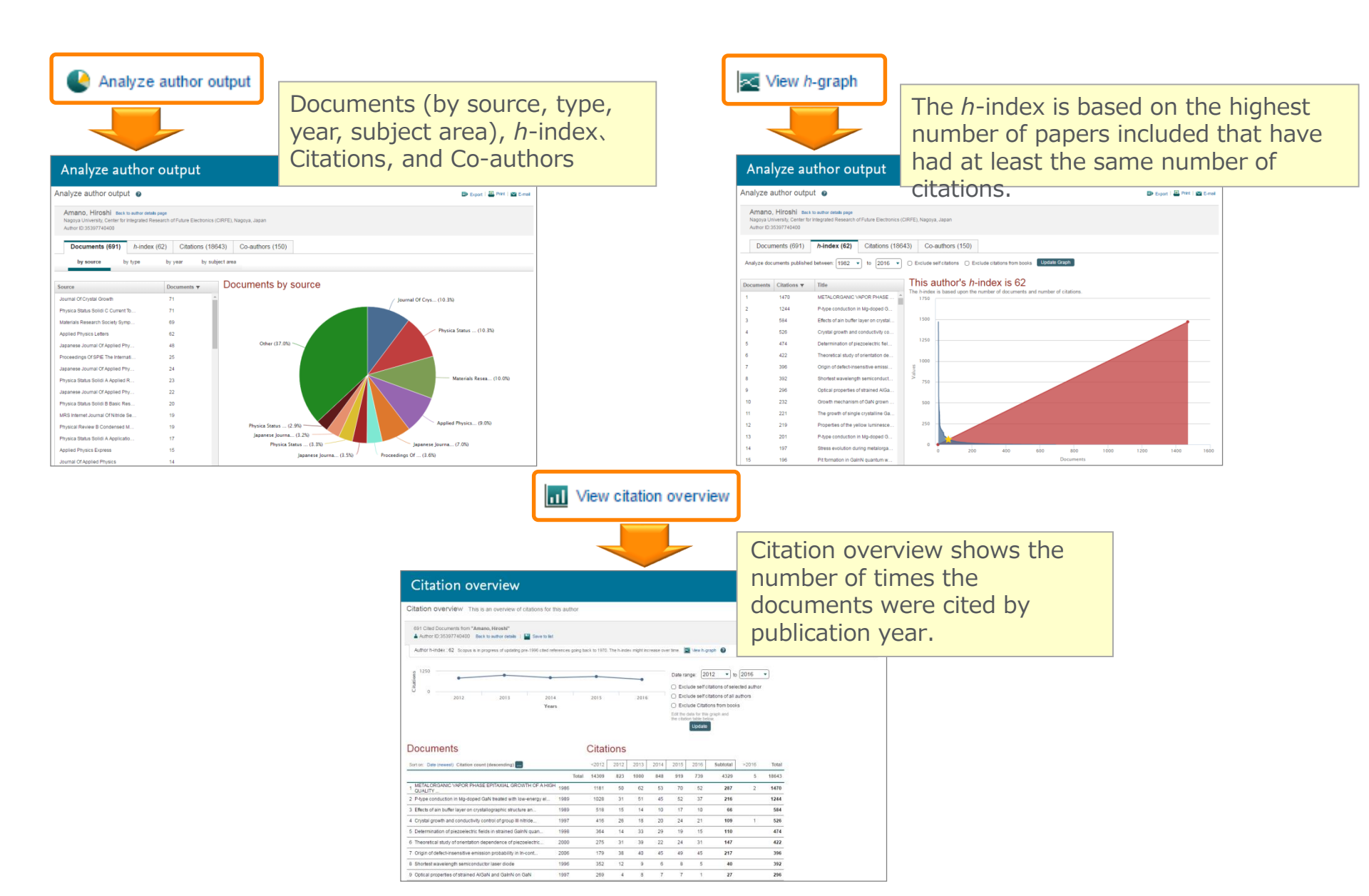

### Agenda

• What is Scopus?

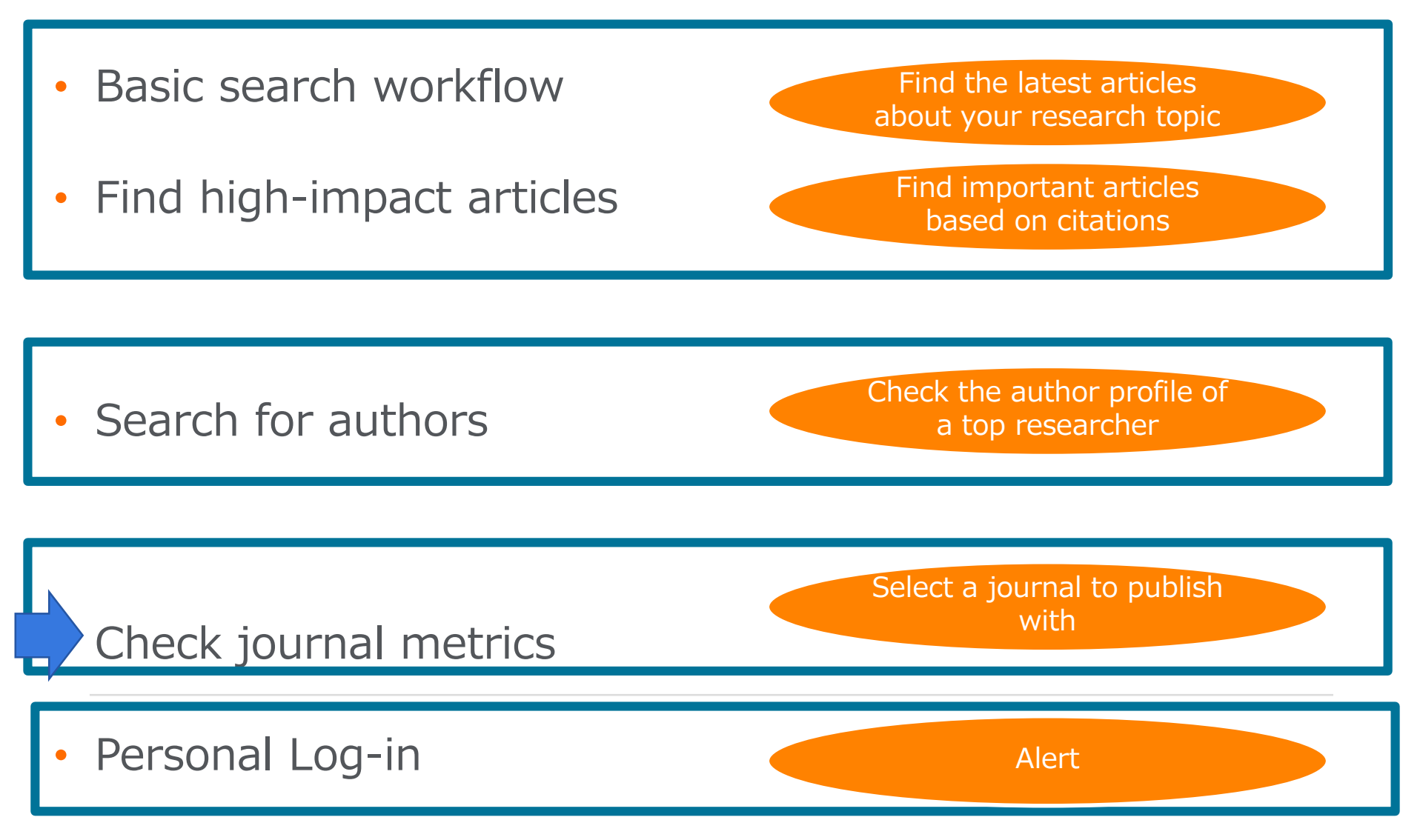

### Check journal metrics 1 Journal metrics

The yearly average number of citations to recent articles published in a journal.

|                | CiteScore (released in December 2016)              | Impact Factor                                                                   |
|----------------|----------------------------------------------------|---------------------------------------------------------------------------------|
| Vendor         | Elsevier                                           | Clarivate Analytics (used to be Thomson Reuters IP & Science)                   |
| Database       | Scopus                                             | Web of Science                                                                  |
| Coverage       | 3 years                                            | 2 years or 5 years                                                              |
| Document Types | A = B<br>All document types                        | A ≠ B<br>A = All document types<br>B = Articles, Reviews, Proceedings<br>papers |
|                | 2014 2015 2016 2017 2018 2019<br>B                 | 2014 2015 2016 2017 2018 2019<br>B                                              |
| CitoScoro 2019 | All cited documents in 2018<br>published 2015-2017 | All cited documents in 2018<br>published 2016-2017                              |
|                | в 2015-2017 All<br>publications                    | 2018 = 2016-2017<br>articles/Reviews/Conference papers                          |

## Check journal metrics② Search for a source

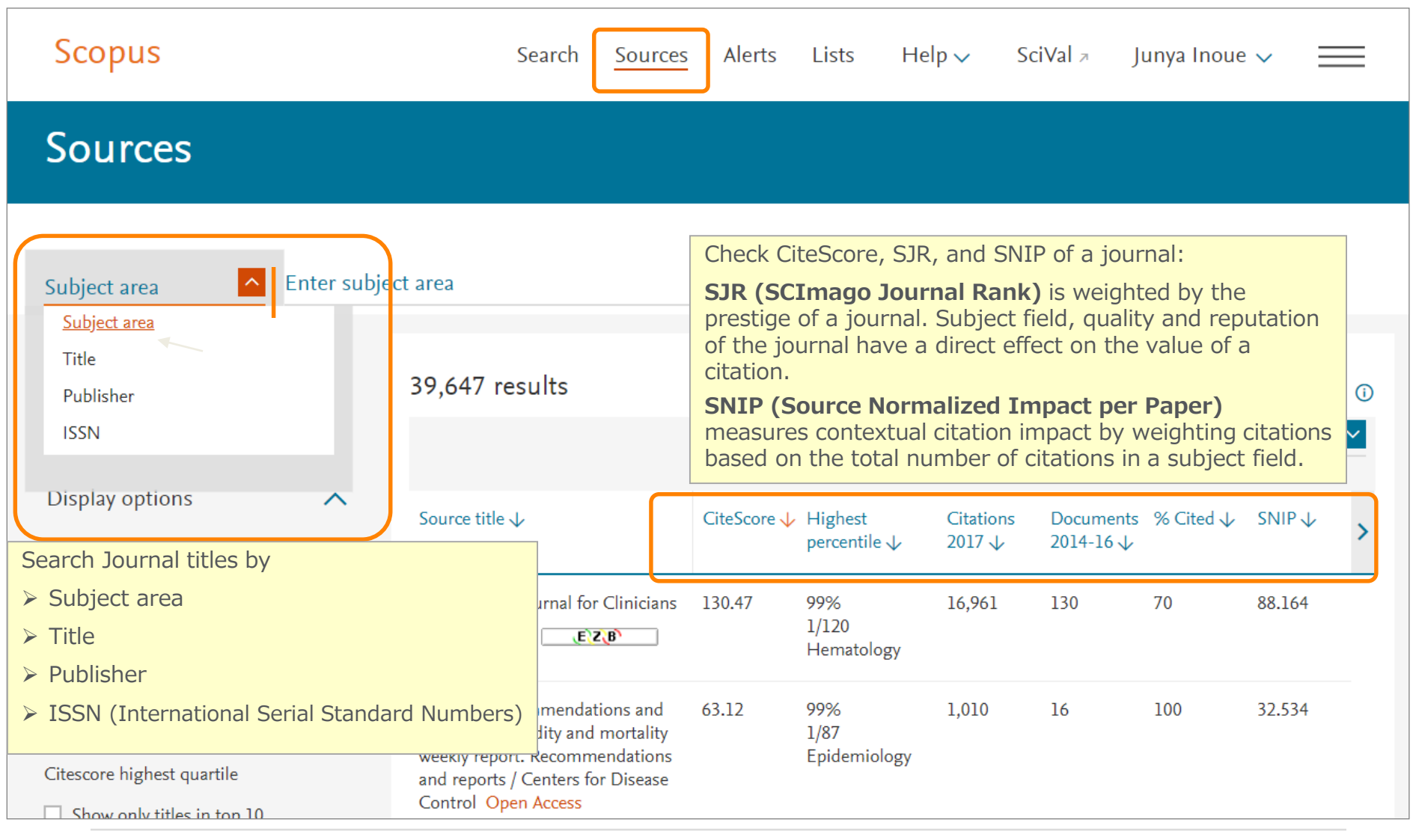

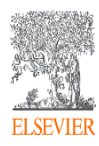

### Check journal metrics ③ Source details and CiteScore

| Source details                                                                                                    |                                                  |                                                              | Feedback <b>〉</b> Compare | sources |
|----------------------------------------------------------------------------------------------------|--------------------------------------------------|--------------------------------------------------------------|---------------------------|---------|
| MMWR. Recommendations and reports : Morbidity and mortality weekly report. Recommendation reports / Centers for Disease Control                                                                                                    | s and                                            | CiteScore 2018<br><b>87.75</b><br>Add CiteScore to your site |                           | (j      |
| Scopus coverage years: from 1990 to 2018<br>Publisher: Centers for Disease Control and Prevention (CDC)<br>ISSN: 1057-5987 E-ISSN: 1545-8601<br>Subject area: (Medicine: Epidemiology) (Social Sciences: Health (social science)) (Environmental Science: Health, Toxicology and Mutagenesis) (Health Professions: Health Information Manageme | nt)                                              | sjr 2018<br>48.894                                           |                           | 0       |
| View all documents > Set document alert III Save to source list Journal Homepage III CopacIII III CopacIIII More >                                                                                                    |                                                  | SNIP 2018<br>42.774                                          |                           | (j)     |
| CiteScore CiteScore rank & trend CiteScore presets Scopus content coverage                                                                                                    |                                                  |                                                              |                           |         |
| CiteScore 2018 Calculated using data from 30 April, 2019                                                                                                    | CiteScore rank (                                 | )                                                            |                           |         |
| Security Citation Count 2018                                                                                                    | Category                                         |                                                              | Rank Percentile           |         |
| 87.75 = = =                                                                                                    | Medicine<br>— Epidemiology                       |                                                              | #1/89                     | 9th     |
| *CiteScore includes all available document types View CiteScore methodology > CiteScore FAQ >                                                                                                    | Social Sciences<br>— Health (social science      | :)                                                           | #1/246                    | 9th     |
| CiteScoreTracker 2019 ① Last updated on 09 September, 2019 Updated monthly Updated monthly                                                                                                    | Environmental Science<br>— Health, Toxicology ar | d Mutagenesis                                                | #1/117                    | 9th     |
| 5/./3 = =                                                                                                    | View CiteScore trends >                          |                                                              |                           |         |
| 🕸 Metrics displaying this icon are compiled according to Snowball Metrics 🕫 , a collaboration between industry and academia.                                                                                                    |                                                  |                                                              |                           |         |

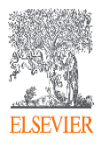

#### Check journal metrics ④ CiteScore rank & trend

| Sco               | pus                                       |                                                                                                    |                 | Search                          | Sources      | Alerts    | Lists                                      | Help 🗸                                   | SciVal ≉             | Junya Inoue   | ~ =               |
|-------------------|-------------------------------------------|----------------------------------------------------------------------------------------------------|-----------------|---------------------------------|--------------|-----------|--------------------------------------------|------------------------------------------|----------------------|---------------|-------------------|
| Sοι               | rce details                               | 5                                                                                                    |                 |                                 |              |           |                                            |                                          |                      | Feedback 💙 Co | ompare sources >  |
| MN<br>rep<br>Open | AWR. Recominents / Centers                | mendations and reports : Morbidity and mortali<br>s for Disease Control                                                                 | ity weekly repo | rt. Recommen                    | dations      | and       |                                            | CiteScore 2013<br>87.75<br>Add CiteScore | 8<br>e to your site  |               | 0                 |
| Publ<br>ISSN      | isher: Centers for E<br>I: 1057-5987 E-IS | Disease Control and Prevention (CDC)<br>SN: 1545-8601                                                                                   |                 |                                 |              |           |                                            | 5JR 2018<br><b>48.894</b>                |                      |               | 0                 |
| Subj<br>Viev      | ect area: (Medicine: Ep                   | et document alert                                                                                                    | (Health )       | Professions: Health Information | n Management |           |                                            | SNIP 2018<br>42.774                      |                      |               | Ū                 |
| Cites             | Scor CiteScore n                          | ank & trend CeeScore presets Scopus content coverage<br>Select a subject area                                                           |                 |                                 | C            | CiteS     | core                                       | e trenc                                  | 1                    | ∋] Export con | tent for category |
| Cite              | Score rank 🕦 20                           | 18 In category: Epidemiology                                                                                                    |                 |                                 | 0            | CiteScor  | e trend                                    |                                          |                      |               |                   |
| ☆                 | #1                                        | MMWR. Recommendations and reports : Morbidity and mortality weekly report.<br>Recommendations and reports / Centers for Disease Control | 87.75           | 99th percentile                 |              | 100       | • • •                                      |                                          | 100<br>90            |               |                   |
|                   | Rank                                      | CiteScore benchmarking                                                                                                    | CiteScore 2018  | Percentile                      |              | 27 e      |                                            |                                          | 70 Percent           |               |                   |
| ☆                 | #1                                        | MMWR. Recommendations and reports : Morbidity and mortality weekly report.<br>Recommendations and reports / Centers for Disease Control | 87.75           | 99th percentile                 |              | teScore v |                                            | _                                        | 60 tile<br>50 in Cat |               |                   |
|                   | #2                                        | MMWR. Surveillance summaries : Morbidity and mortality weekly report.<br>Surveillance summaries / CDC                                   | 26.12           | 98th percentile                 |              | Ü 25      |                                            |                                          | 30 cg<br>20 7<br>10  |               |                   |
|                   | #3                                        | Clinical Microbiology Reviews                                                                                                    | 22.38           | 97th percentile                 |              | 0         | 2014 2015                                  | 2016 2017 2                              | 018                  |               |                   |
|                   | #4                                        | Alzheimer's and Dementia                                                                                                    | 11.43           | 96th percentile                 |              |           | <ul> <li>Cites</li> <li>Percent</li> </ul> | Score value<br>entile in category        | ,                    |               |                   |

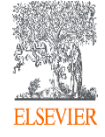

### Agenda

• What is Scopus?

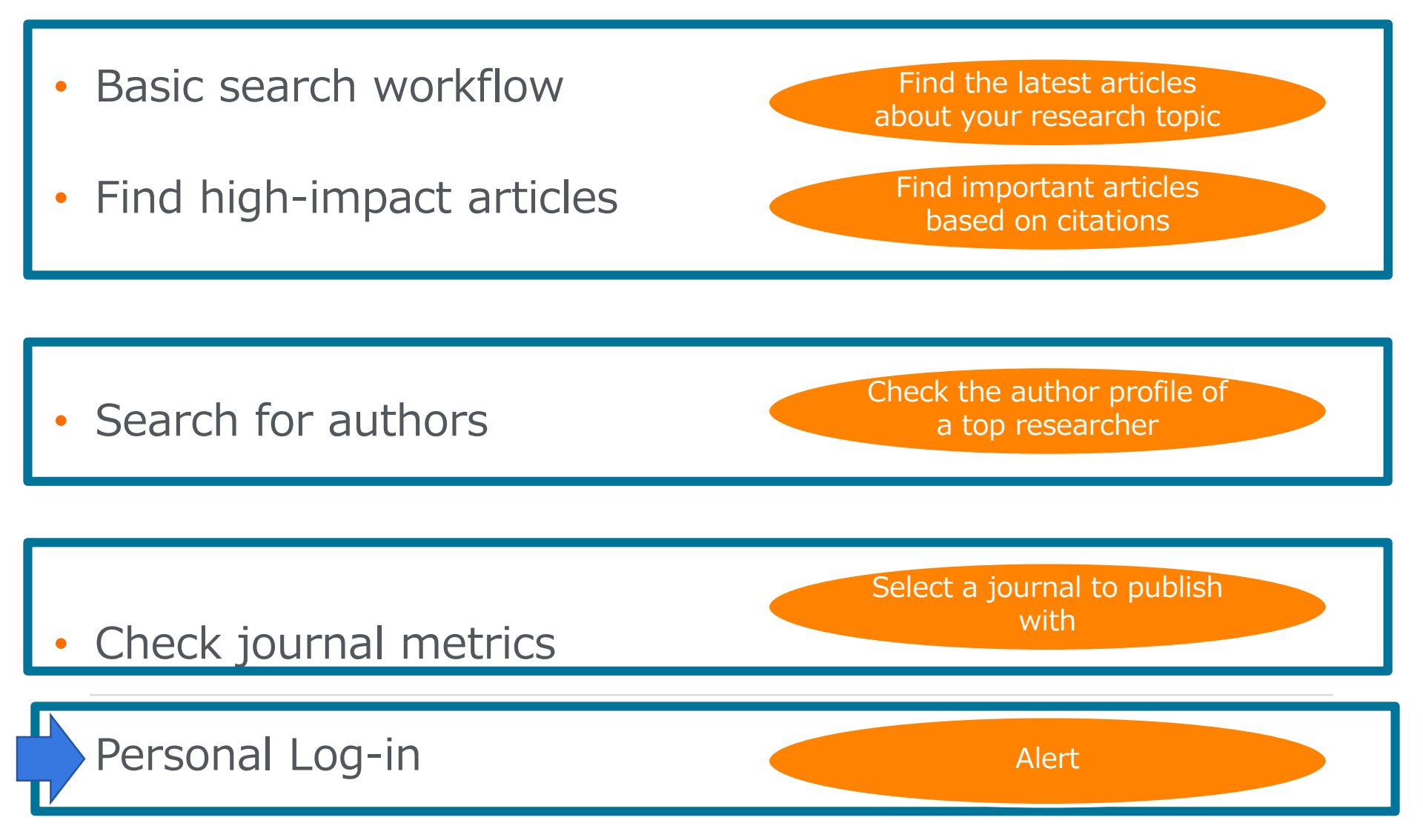

#### Personalization ① User registration, Login

\* By user registration, you can use personal features such as e-mail alerts. You can use the same username/password for ScienceDirect and Mendeley.

| Scopus Search                                                                                                    | Sources Alerts Lists Help∨ SciVal ↗ Register > Login y 📰                                                                                                    |
|----------------------------------------------------------------------------------------------------|----------------------------------------------------------------------------------------------------|
| Register         Registration is quick and free. It allows you to personalize the Elsevier products to which you have         Your details         First name:       Shoji         Family name:       Takahashi         *         E-mail and password                                            | × Login using your Elsevier credentials Username: * CopenAthens login Login via your institution Password: * Cother Institution login Apply for Remote Access Not Registered? Forgotten your username or password? *=required fields                                                                           |
| E-mail address: takahashi@elsevier.ac.jp  Password: Password Guidelines  Add profile details  I wish to receive information from Elsevier B.V. and its affiliates concerning their products and  I have read and understood the Registered user agreement and agree to be bound by all  Register | d services<br>I of its ten<br>Vour personal account has been created successfully. A message confirming your registration has been sent to<br>the e-mail address you specified. Your Username is shown below.<br>Username: takahashi@elsevier.ac.jp<br>Click the Continue button below to proceed.<br>Continue |

Your e-mail address is your username

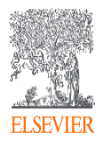

#### Personalization ② E-mail alerts

Scopus

Set search alert

This email has been sent by Scoolis user

Delivery Job: ID: 0ceb8377df1e6dea7-049087939-0ceb8377df1e6dea7-039838248 Webuser ID: 4555648 Alert ID: 1904600

5,170 document results

Search Alerts ... from Search results, Author details, Source details Author Citation Alerts ... from Author details Document Citation Alerts ... from Document details, Author details

| Search:<br>Name of alert:<br>E-mail address(es):<br>Frequency:<br>E-mail format:<br>Status:                                                                                                    | TITLE-ABB-KEY ( or AND oil )   al bes<br>(ys cell **********************************                                                                                                    | E-<br>Fr<br>E-                                                                                                    | ·ma<br>equ<br>·ma                         | il addre<br>iency<br>il forma                                                                                        | ess(es)<br>at                                                                                           |
|----------------------------------------------------------------------------------------------------|----------------------------------------------------------------------------------------------------|----------------------------------------------------------------------------------------------------|-------------------------------------------|----------------------------------------------------------------------------------------------------|----------------------------------------------------------------------------------------------------|
| _                                                                                                    |                                                                                                    | cance   save                                                                                                    |                                           |                                                                                                    |                                                                                                    |
| <ul> <li>マイル メッセージ</li> <li>アイル メッセージの表示</li> <li>ごのメッセージの表示</li> <li>出人: alert@:</li> <li>洗: Takaha</li> <li>C:</li> </ul>                                                                                                    | ◆ マ Scopusの意味の<br>McAfee モデメールスキャン Adobe PDF<br>たは感聴がある時間は、ことをクリックして Web ブラウザーで表示してください。<br>copuscem<br>ahi Shegi (ELS-TOI))                                                                                                    | ラート:Ips cell - メッセージ (HTML 形)                                                                                                    | 式)                                        | 送信日時: 2                                                                                                    | <ul> <li>□ 10 10 10 10 10 10 10 10 10 10 10 10 10</li></ul>                                             |
| メッセージ<br>スッセージの表示<br>コーム<br>スッセージの表示<br>コーム<br>スッセージの表示<br>スッセージの表示<br>ス・<br>ス・<br>、<br>、<br>、<br>、<br>、<br>、 |                                                                                                    | 5-ト: ips coll - メッセージ (HTML 前<br>で思う<br><b>を考る</b>                                                                                                    | (約)                                       | 式信日時: 2<br>1995時後                                                                                                    | © © © ©<br>© 0016/11/11 (≜) 16:19<br>©<br>■<br>■<br>■<br>■<br>■<br>■<br>■<br>■<br>■<br>■<br>■<br>■<br>■ |
| は<br>つ<br>()<br>()<br>()<br>()<br>()<br>()<br>()<br>()<br>()<br>()                                                                                                    | ▼ ScopustS意利用7:<br>MoAfee モデメールスキャン Adobe PDF<br>RISMEHAG AGAIN, CZ29ル9/UT Web プラウザーで表示してCZ24<br>coputant<br>ath Skei (ELS-TOI)<br>az就利用アラート: (pi cell<br>ア ラート: 16 件の新規結果<br>"*pace#" で 16 件の新規結果のぞうかりました。(アバマの単常結果をScopus<br>markets in glioma progression and recurrence | テト: ips cell - メッセージ (HTML 部<br>で見る<br><b>を含む</b><br>Hatemann, K, Flün, C, Engel, D<br>Meldon, HJ, Synowit, M, Mer<br>Heid-Fend, J, M, Mer                                                                                                    | 能)<br>出版标章<br>Bein, R., 2016              | 送信日時: 2<br>出版物を<br>Witemational Journel of Oncology,<br>49(5)pp.1599-1910.                                           | 0016/11/11 (m) 16:19                                                                                    |
|                                                                                                    |                                                                                                    | 5-ト: ps cell - メッセージ (HTML 形<br>であら<br><b>空をる</b><br>Natemann H, Pph, C, Engel<br>Headmann H, Pph, C, Engel<br>Headmann H, Pph, C, Engel<br>Headmann H, Pph, C, Engel<br>Head Frind, J.<br>Park C, Y. Sug, J.J. Chel S, H,<br>DR, Park, L-H, Kim, D-W. | 些)<br>些就原章<br>Bein, R., 2016<br>Lee, 2016 | 送信日時: 2<br><u>出版時時名</u><br>International Journal of Oncology,<br>49 (5) pp. 1899 - 1910.<br>11 (11) pp. 2154 - 2169. | 0<br>0<br>0<br>0                                                                                        |

Search Sources Alerts Lists Help 🗸 SciVal 🚈 Shoji Takahashi 🗸 🚃

View secondary documents View 54499 patent results

| A                | arch alerts Author cite<br>arch alerts you have set in                                                                                            | aton alerts  Cocumert citaton alerts alec                                                                                                    | splay a<br>rts                                                                | nd                      | edi                                                   | t s      | av        | 'e                                                                       | d                                                                                                    |
|------------------|----------------------------------------------------------------------------------------------------|----------------------------------------------------------------------------------------------------|-------------------------------------------------------------------------------|-------------------------|-------------------------------------------------------|----------|-----------|--------------------------------------------------------------------------|----------------------------------------------------------------------------------------------------|
| arc              | ch Alerts                                                                                                    |                                                                                                    |                                                                               |                         |                                                       |          |           |                                                                          |                                                                                                    |
| u w              | vill receive an alert each tim                                                                                                    | te one of these searches renders new results in Scopus.                                                                                                    |                                                                               |                         |                                                       |          |           |                                                                          | Set new search a                                                                                                |
|                  | Saved on                                                                                                    | Alert name                                                                                                    | Search                                                                        | Frequency               | View                                                  | Set feed | Edit      | Delete                                                                   | Status                                                                                                    |
| 1                | 11 Jul 2017                                                                                                    | ips cell                                                                                                    | TITLE-ABS-KEY ( Ips AND cell )                                                | Every week              | Check for new<br>results since 11<br>Jul 2017         | <b>N</b> | 3         | ×                                                                        | Active                                                                                                    |
|                  |                                                                                                    |                                                                                                    |                                                                               |                         |                                                       |          |           |                                                                          | Top of (                                                                                                    |
| thi              | or Citation Alerts                                                                                                    | Alert you will receive an e-mail each time a document of that author                                                                                                    | s cited in Scopus.                                                            |                         |                                                       |          |           | <b>&gt;</b> 54                                                           | Top of p                                                                                                    |
| nthi             | or Citation Alerts<br>hyou set an Author Otation<br>Saved on                                                                                      | Alert you will receive an e-mail each time a document of that author<br>Alert name                                                                                                    | s cited in Scopus.                                                            | Frequency               | View                                                  | Set feed | Edit      | Se Se                                                                    | Top of p<br>et new author citation at<br>Status                                                                 |
| rthi<br>ten      | nor Citation Alerts<br>In you set an Author Citation<br>Saved on<br>1 16 Apr 2013                                                                 | Alert you will nocelve an e-mail each time a document of that author<br>Alert name<br>Citations for Yamanaka, Shinya (Author Identifier 720212330)                                                                                                    | s cited in Scopus.<br>Author<br>) Yamanaka, Shinya<br>202123309               | Frequency<br>Every week | View<br>Check for new<br>results since 08<br>Jul 2017 | Set feed | Edit<br>7 | > Se<br>Delete                                                           | Top of a<br>st new suthor citation at<br>Status<br>C Active                                                     |
| ithi<br>hen<br>1 | or Citation Alerts<br>you set an Author Otation<br>Baved on<br>16 Apr 2013<br>ument Citation Alerts<br>you set al Document Citation               | Alert you will neceive an e-mail each time a document of that author<br>Aler name<br>Citations for Yamanaka, Shinya (Author Identifier 7202123300                                                                                                    | s ched in Scoous.<br>Author<br>9 Yamanaka, Shinya<br>7202123309               | Frequency<br>Every week | View<br>Check for new<br>results since 08<br>Jul 2017 | Set feed | Edit<br>3 | ► Set or                                                                 | Top of p<br>st new suffor citation a<br>Status<br>() Active<br>Top of p                                         |
| the<br>ien<br>1  | or Citation Alerts<br>n you set an Autor Citation<br>Based on<br>16 Apr 2013<br>ment Citation Alerts<br>n you set a Document Citation<br>Saved on | Alert you will neceive an e-mail each time a document of that author<br>Alert name<br>Citations for Yamanaka, Shinya (Author I dentifier 7202123300<br>on Alert you will receive an e-mail each time that document a colled in<br>Alert name Document | a cited in Scopus.<br>Author<br>1 Yamanaka, Shinya<br>▲ 7202123509<br>Scopus. | Frequency<br>Every week | View<br>Check for new<br>results since 08<br>Jul 2017 | Set feed | Edit<br>3 | <ul> <li>Set m</li> <li>Delete</li> <li>Set m</li> <li>Delete</li> </ul> | Top of p<br>et new suthor citation at<br>Status<br>(*) Active<br>Top of p<br>eer document citation at<br>Status |

#### Personalization ③ List

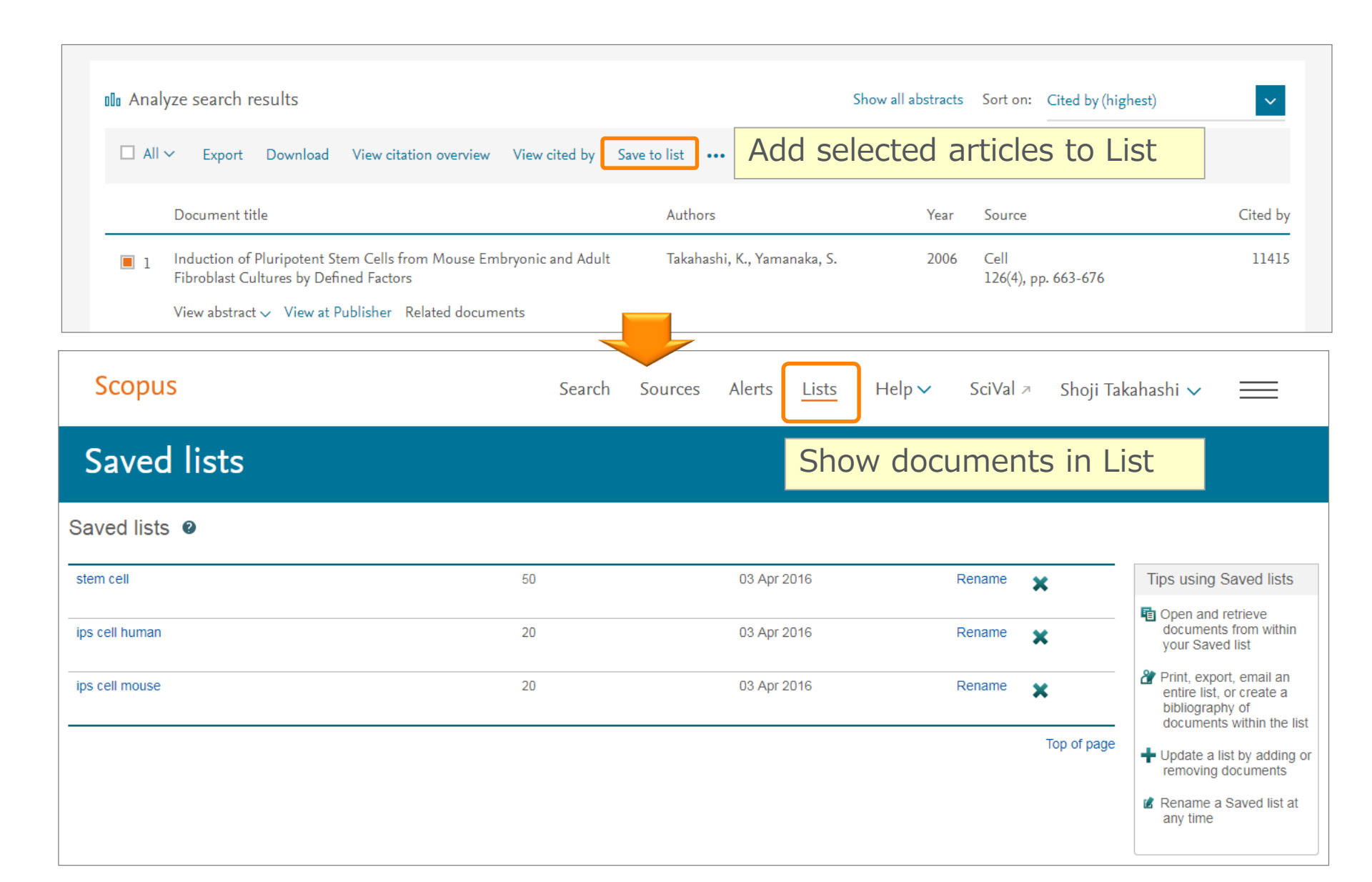

## Personalization④ My Settings, My Scopus

## Your name is displayed when logged in

| Scopus                                  | <u>Search</u> Sources Alerts Lists Help∨ SciVal   | oji Takahashi 🗸 📃                                                   |
|-----------------------------------------|---------------------------------------------------|---------------------------------------------------------------------|
|                                         |                                                   |                                                                     |
| Scopus                                  | <u>Search</u> Sources Alerts Lists Help∨ SciVal ↗ | Shoji Takahashi                                                     |
| Document search                         |                                                   | Personal profile access<br>Modify personal details &<br>preferences |
| Documents Authors Affiliations Advanced |                                                   | Change Password<br>Export and reference<br>management settingsAdmin |
| Search<br>ips cell                      | × Article title, Abstract, Keywords +             | Tool<br>My Scopus                                                   |
| E.g., "heart attack" AND stress         |                                                   | Saved searches                                                      |
|                                         |                                                   | Alerts                                                              |
| > Limit                                 |                                                   | Saved lists                                                         |
|                                         | Reset form Search Q                               | Grouped authors                                                     |
|                                         |                                                   | My organization                                                     |
|                                         |                                                   | SciVal                                                              |
|                                         |                                                   | Mendeley                                                            |
|                                         |                                                   | Pure                                                                |
| About Scopus Lar                        | guage Customer Service                            | i macy center                                                       |

### Thank you for your join-in!

Scopus Quick Reference Guide

https://www.elsevier.com/ data/assets/pdf\_file/0005/79196/scopus-quick-reference-guide.pdf

Scopus Webinars (Recorded)

https://www.elsevier.com/solutions/scopus/support/webinars

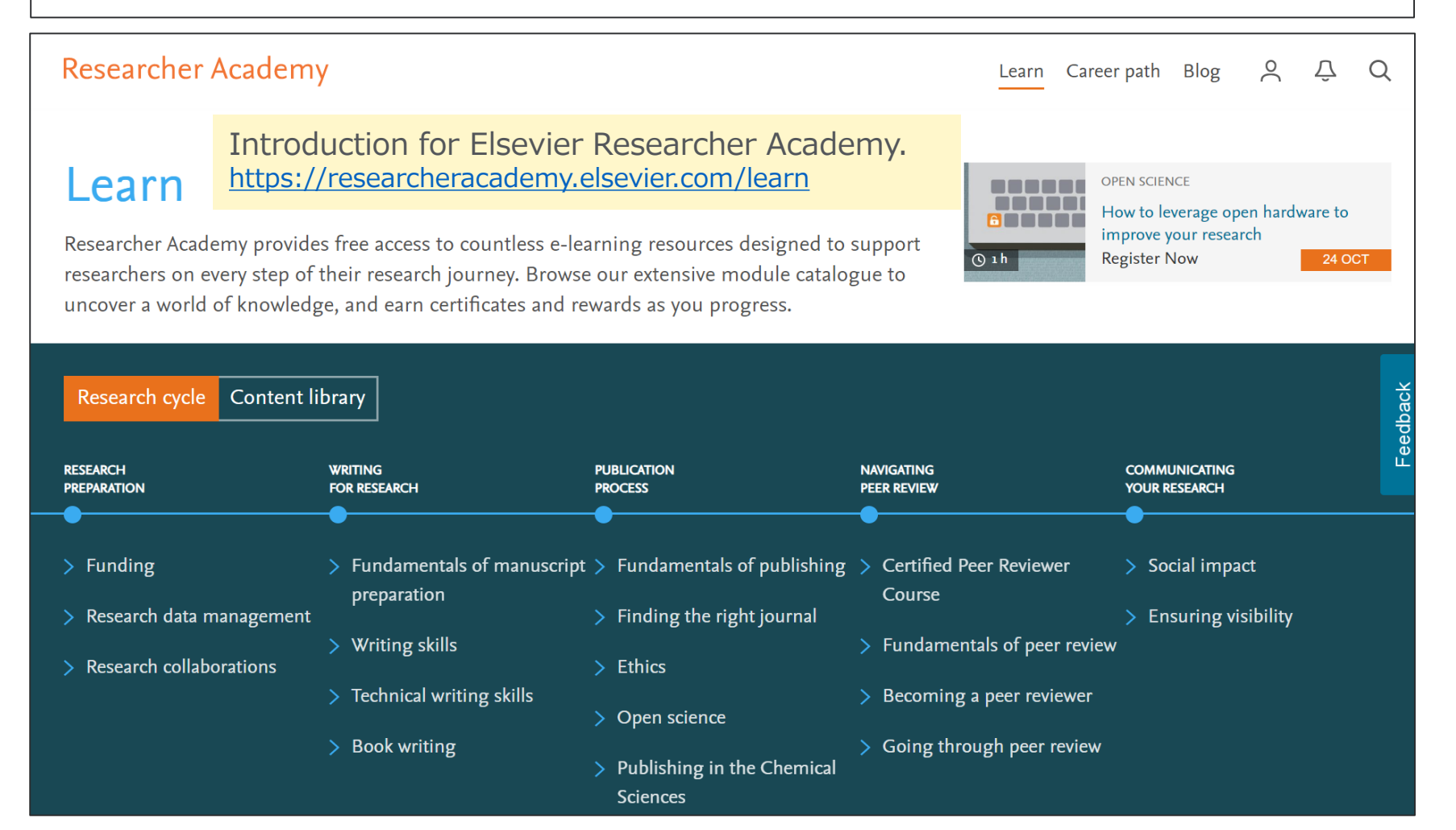